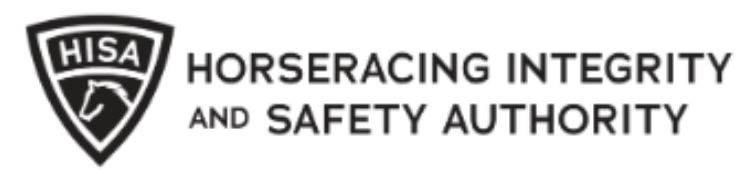

# How to Update or Add Baseline Concussion and Physical Dates

After logging into the portal, you will click on "My Information" from the home screen.

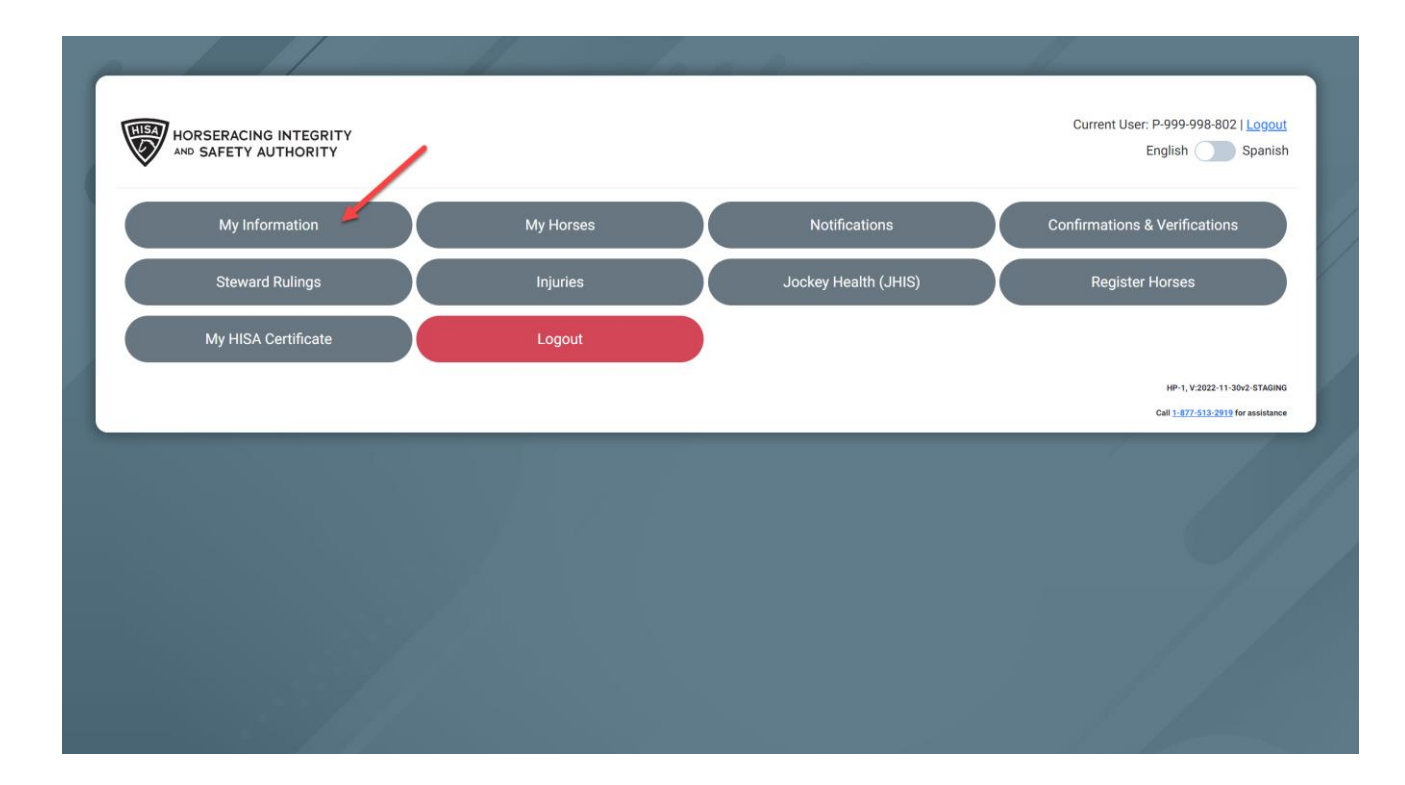

Scroll down to the section that says "Jockey"

To add or update the dates of your physical or baseline concussion, click on the calendar icons.

| Jockey                         |      |    |  |        |  |
|--------------------------------|------|----|--|--------|--|
| Last Physical Date             | /    |    |  |        |  |
| 2023-01-09                     | ti 🥌 |    |  |        |  |
| Baseline Concussion Date       |      |    |  |        |  |
| 2022-12-28                     | ti 🦊 |    |  |        |  |
| Type your Jockey Agent's Name  |      |    |  |        |  |
| Patty Sterling (P-999-998-807) | *    |    |  |        |  |
| Fit to Ride: YES               |      |    |  |        |  |
|                                |      |    |  |        |  |
| Change Password                |      | ок |  | Cancel |  |
|                                |      |    |  |        |  |

To begin, click on the year.

| Jockey                                                                                                    |       |    |  |        |
|----------------------------------------------------------------------------------------------------|-------|----|--|--------|
| Last Physical Date<br>2023-01-09<br>Baseline Co<br>2022-12<br>January 2023<br>Type your Jt<br>2022<br>Patty Si | TODAY |    |  |        |
| Fit to Ride: YES Change Passy                                                                                  | word  | ОК |  | Cancel |

Then select the month.

| Jockey                 | ,            |     |       |   |    |  |        |  |
|------------------------|--------------|-----|-------|---|----|--|--------|--|
| Last Physical D        | ate          |     |       |   |    |  |        |  |
| 2023-01-09             | 9            |     |       |   |    |  |        |  |
| Baseline Co<br>2022-12 | January 2023 | /   |       |   |    |  |        |  |
| Type your Jo           | Jan          | Feb | Mar   |   |    |  |        |  |
| Patty St               | Apr          | May | Jun   | * |    |  |        |  |
| Fit to Rid             | Jul          | Aug | Sep   |   |    |  |        |  |
| -                      | Oct          | Nov | Dec   |   |    |  |        |  |
|                        |              |     | TODAY |   | OK |  | Cancel |  |
| -                      |              |     |       |   | 00 |  | ouncer |  |

Then select the day.

Repeat for the Concussion date.

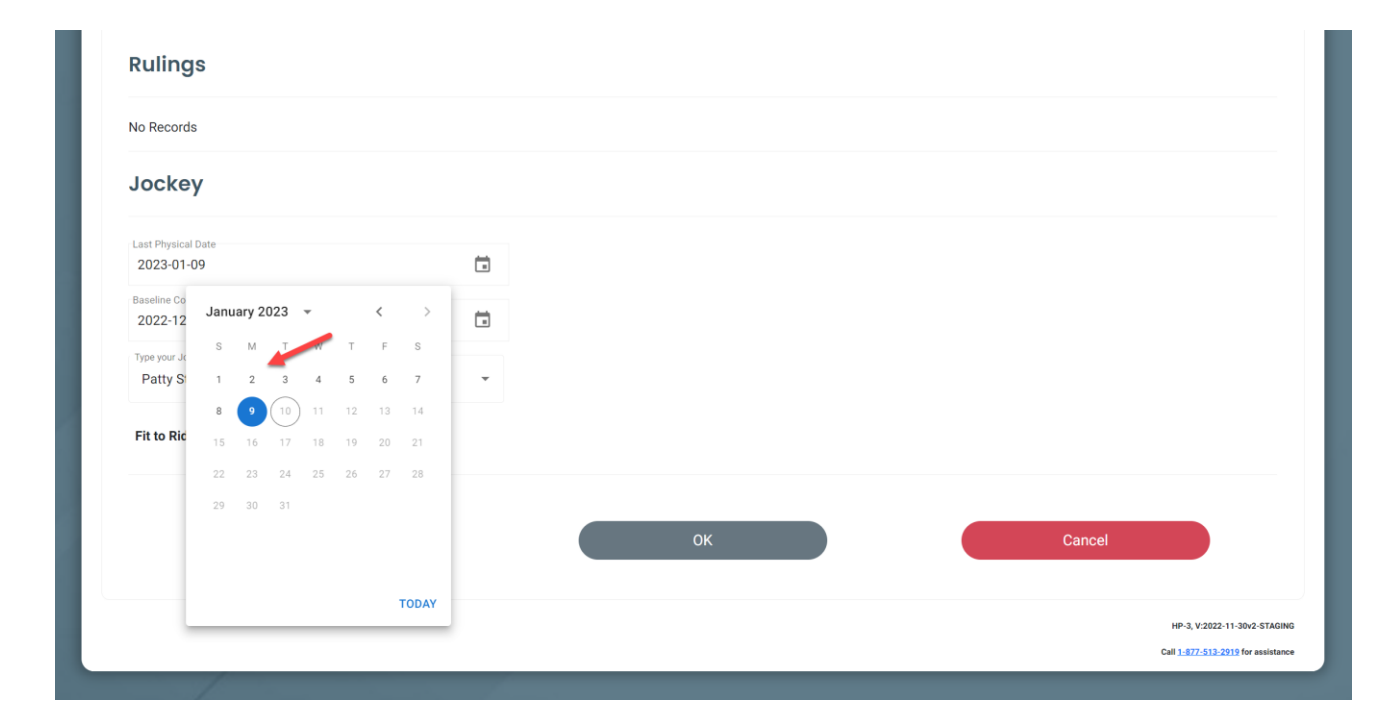

Once both dates are updated, click okay to save.

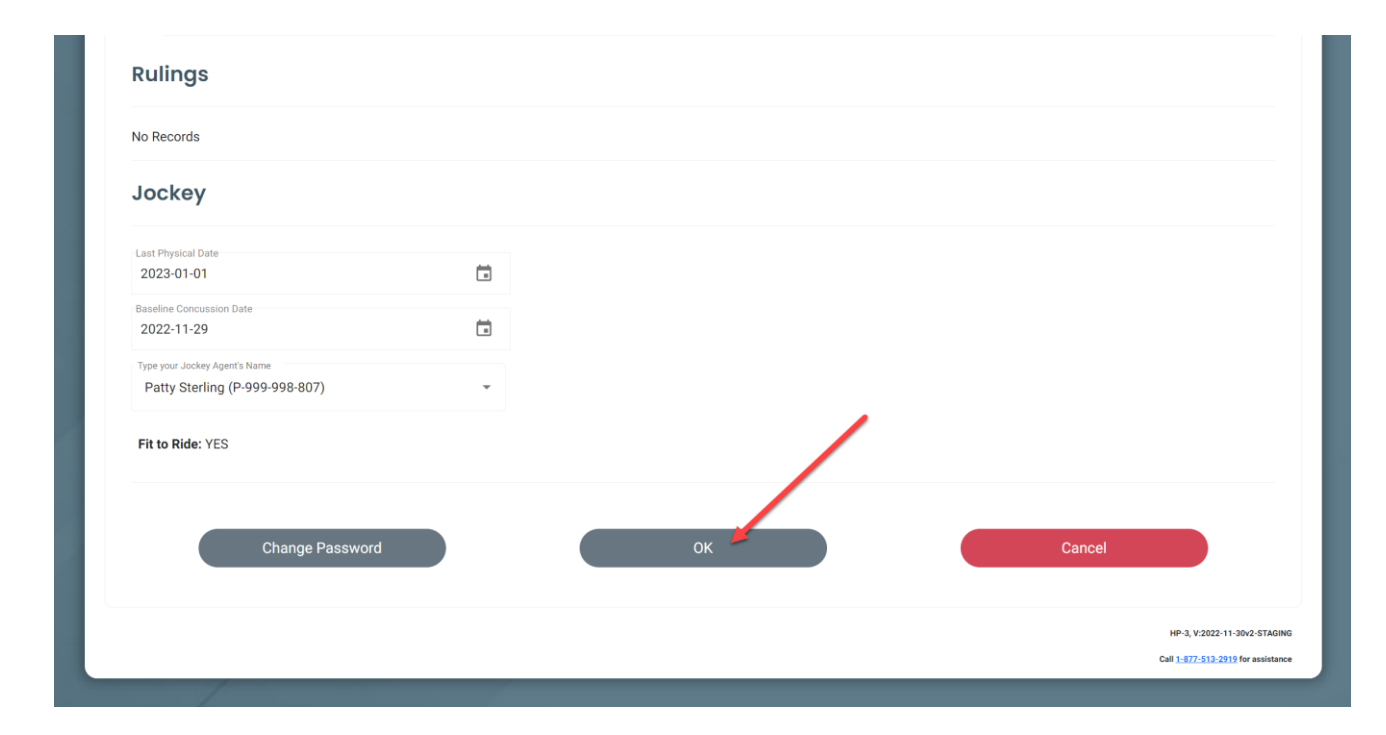